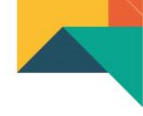

# Programa de Categorización Bienestar Universitario

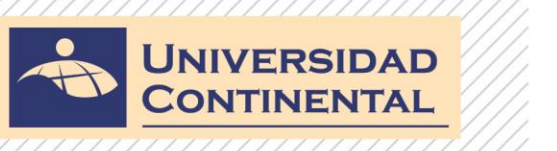

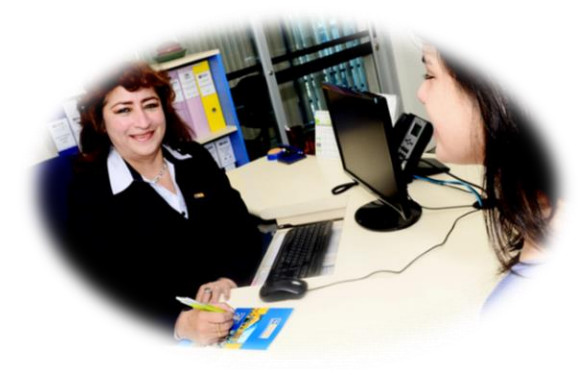

# **Ciclo Regular**

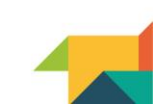

www.continental.edu.pe

### Programa de Categorización o Subvención

- La Universidad cuenta con un sistema escalonado de pensiones.
- Un crédito en la UC tiene tres grados o escalas que definen su costo, donde el grado 3 corresponde al costo real de los estudios y los demás grados, 2 y 1 son subvencionados.

| Escala | Subvención que recibe el estudiante |  |
|--------|-------------------------------------|--|
| 3      | Sin subvención                      |  |
| 2      | Con subvención media                |  |
| 1      | Con subvención alta                 |  |

### Información que debe tener en cuenta

 Los que deseen participar en el programa de categorización o subvención deberán solicitarlo.

#### Importante

- Si usted no solicita la categorización en la tercera cuota pagará la máxima escala de su grupo, sin lugar a reclamos.
- Si se detecta falsificación o información socioeconómica distorsionada con la realidad, se le asignará la máxima escala de pensiones de su grupo.
- Si usted realiza el pago total del semestre, se hará un recalculo según la categoría asignada a la tercera cuota.

# Si desea participar del Proceso de Categorización

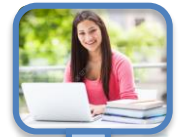

#### Rellenar la Ficha Virtual - Obligatorio

El estudiante que desea ser categorizado debe solicitar por medio del interfaz de Centro de Atención al Usuario de forma virtual. La categorización estará disponible sólo si se ha concluido con el rellenado de la ficha socioeconómica.

mediante el interfaz vía web al Centro de Atencional Usuario.

Al solicitar la categorización, se generará una lista de documentos que deberá presentar en fotocopia de forma presencial (Bienestar Universitario) módulos de las Trabajadoras Sociales o de forma virtual

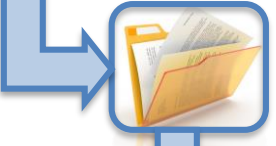

Importante...!!!

Pasos para realizar categorización

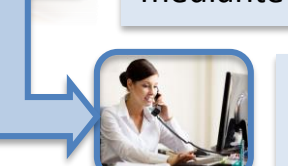

El área de Trabajo Social contrastará la información y documentación con las entidades públicas y privadas, de ser necesario se procederá a realizar visita domiciliaria.

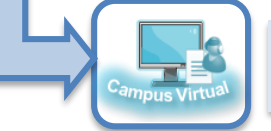

Visualizar en el Campus Virtual el resultado de la evaluación para la 3ra. cuota

# ¿Cómo se rellena la ficha socio económica?

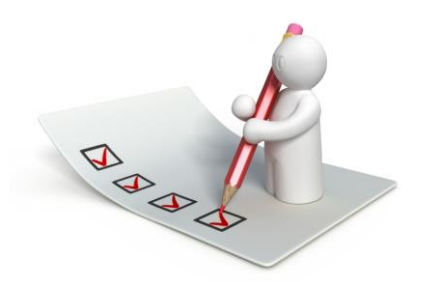

 El alumno debe de leer y seguir las instructivas que la Universidad le proporcionará.

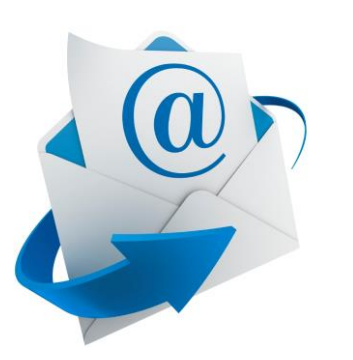

 Debe revisar el correo enviado por la universidad, donde encontrara adjunto el link para tener acceso a la ficha socioeconómica a completar.

### a. Ingrese al Link proporcionado

https://campusvirtual.continental.edu.pe/ucsv/inicio/sesion/

|                                 | ← ▲ https://campusvirtual.continental.edu.pe/ucsv/inicio/sesio | n |
|---------------------------------|----------------------------------------------------------------|---|
|                                 | UNIVERSIDAD<br>CONTINENTAL                                     |   |
|                                 | Inicia Sesión<br>G Sign in                                     |   |
| www <b>.continental.</b> edu.pe |                                                                |   |

### b. Ingrese Usuario y Contraseña

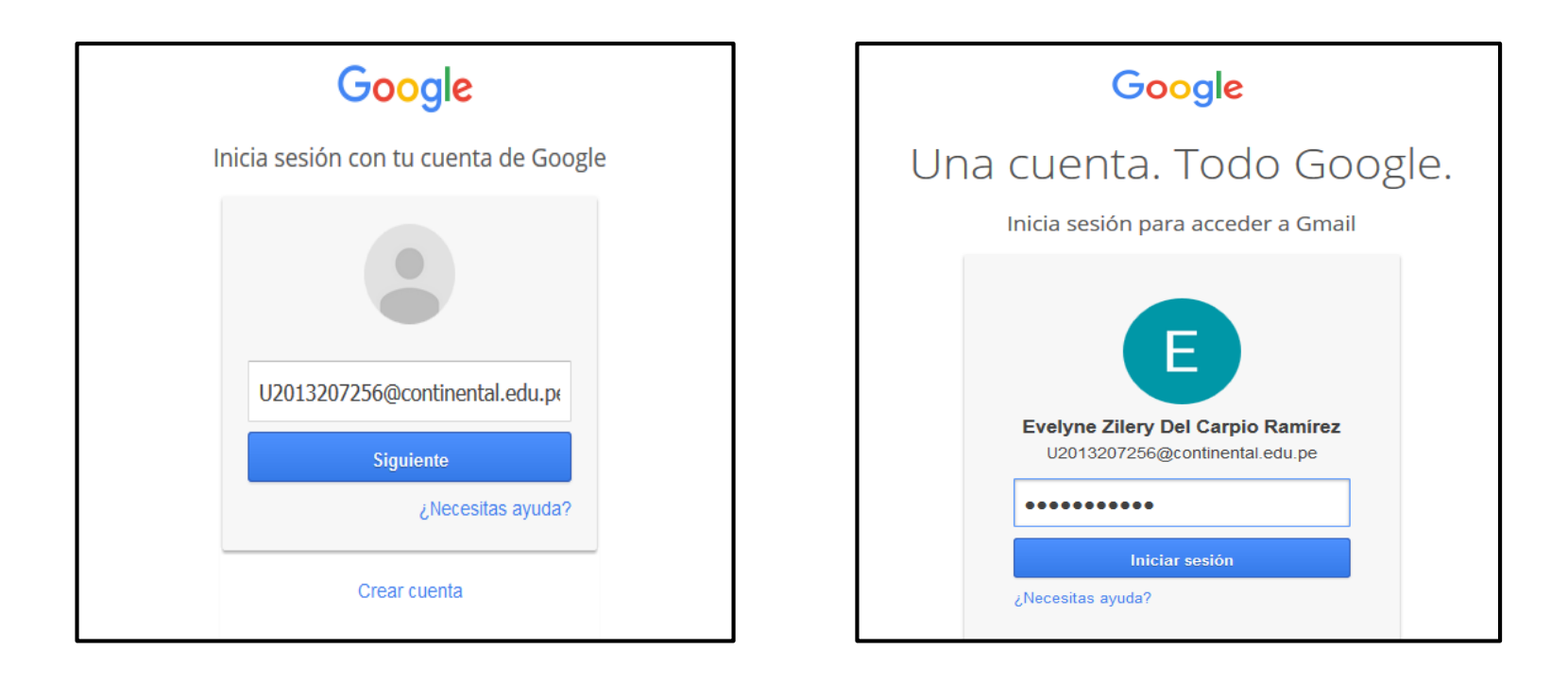

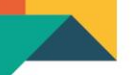

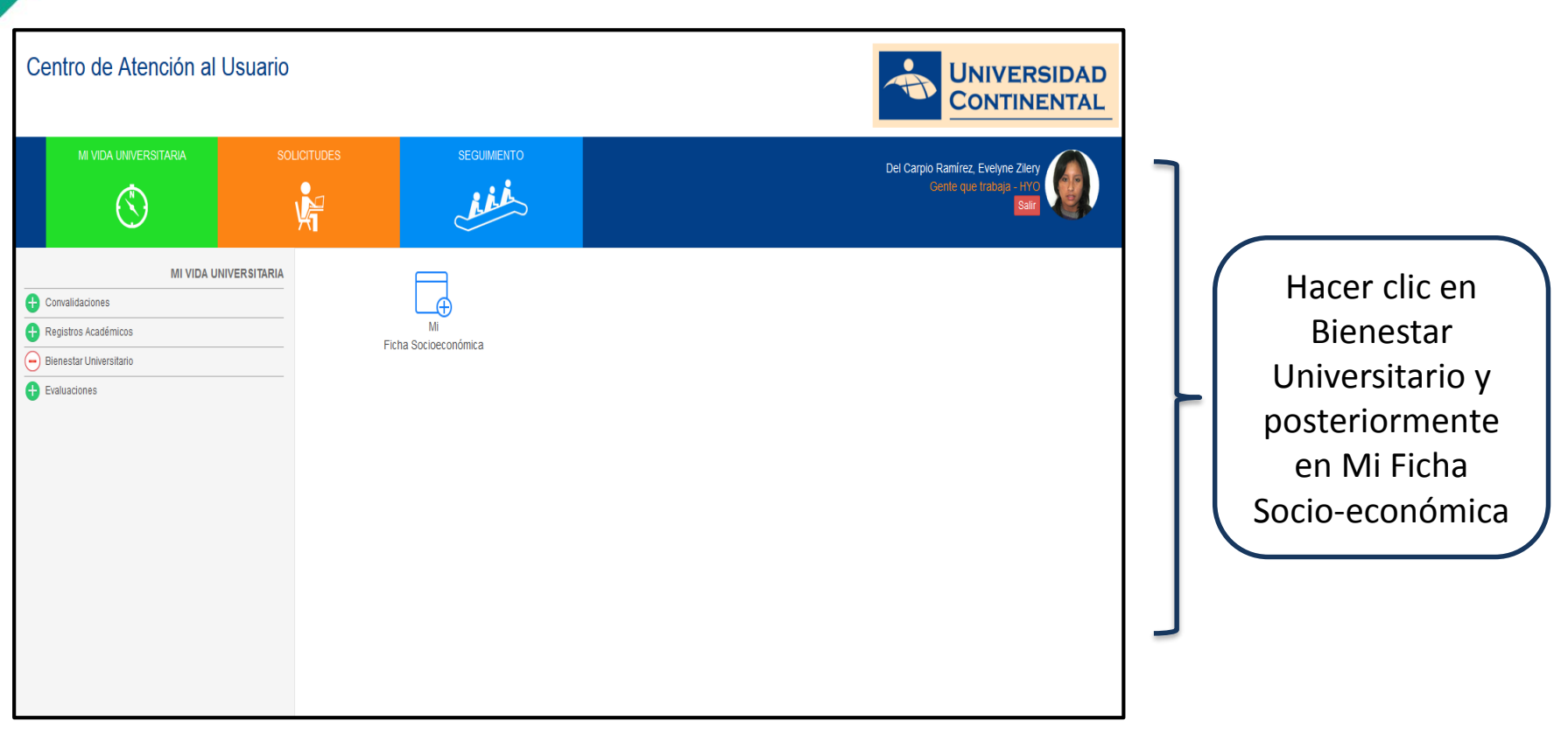

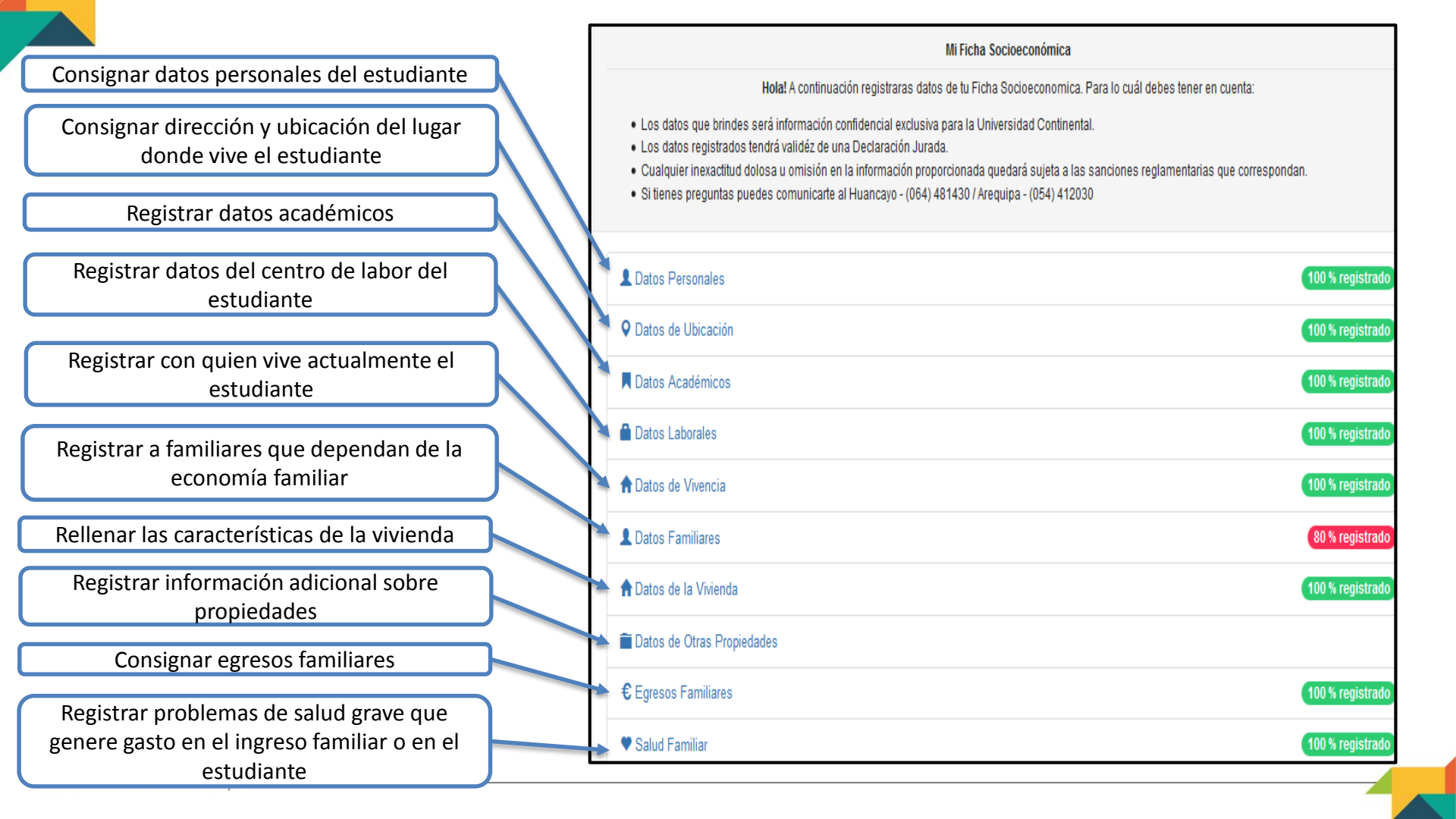

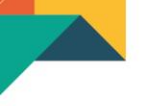

### Campus Universitario Huancayo Av. San Carlos 1980 – San Antonio Central Telefónica (064) 481430

www.continental.edu.pe

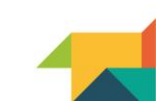